Manage By:

HOLDINGS

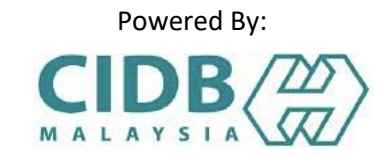

# ASSURE GUIDEBOOK (LAB)

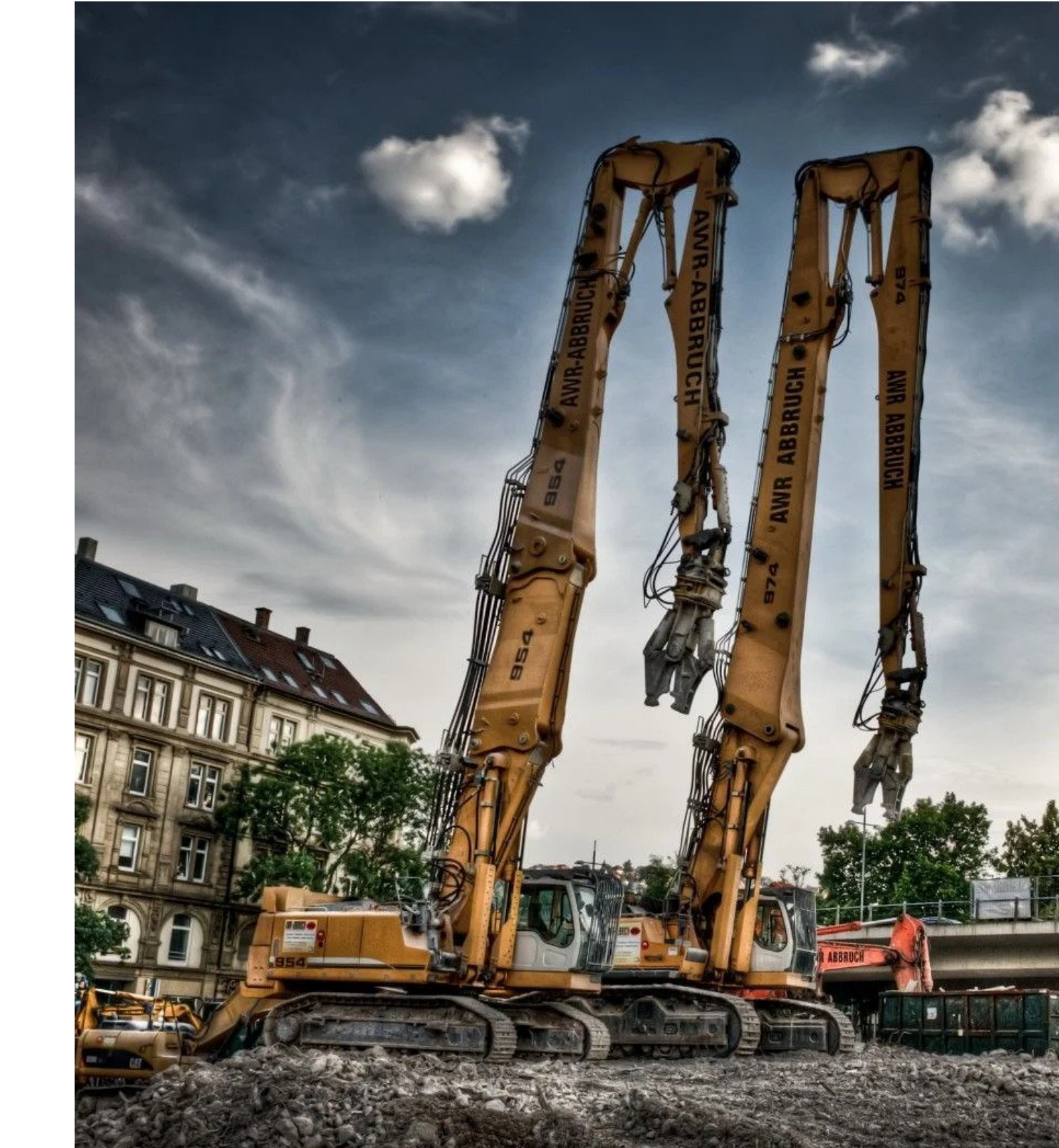

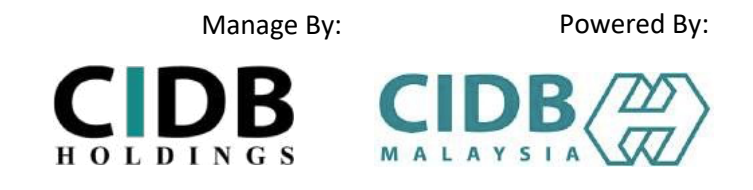

### STEP 1: SIGN IN/ SIGN UP

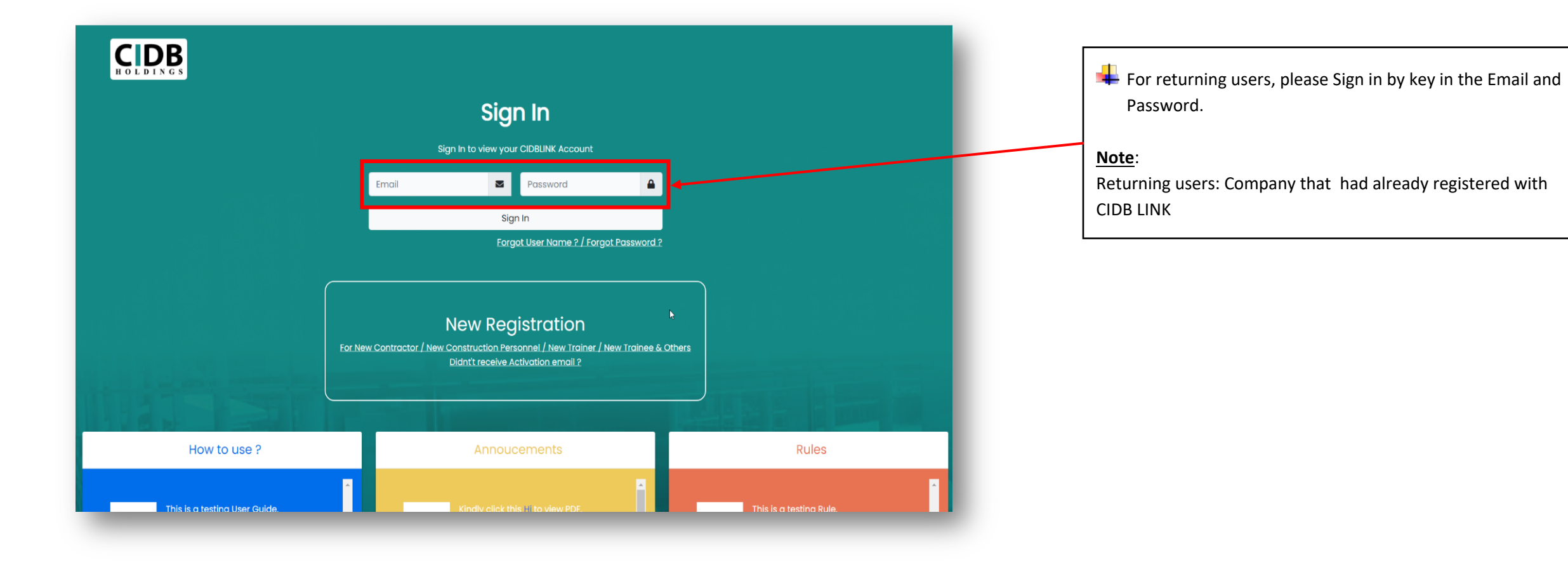

#### STEP 2: LAB DASHBOARD

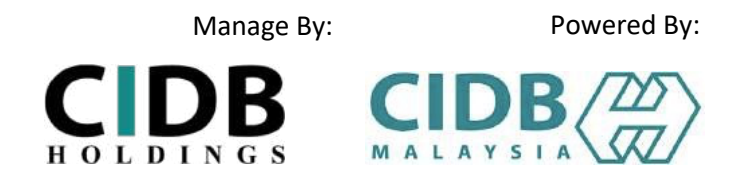

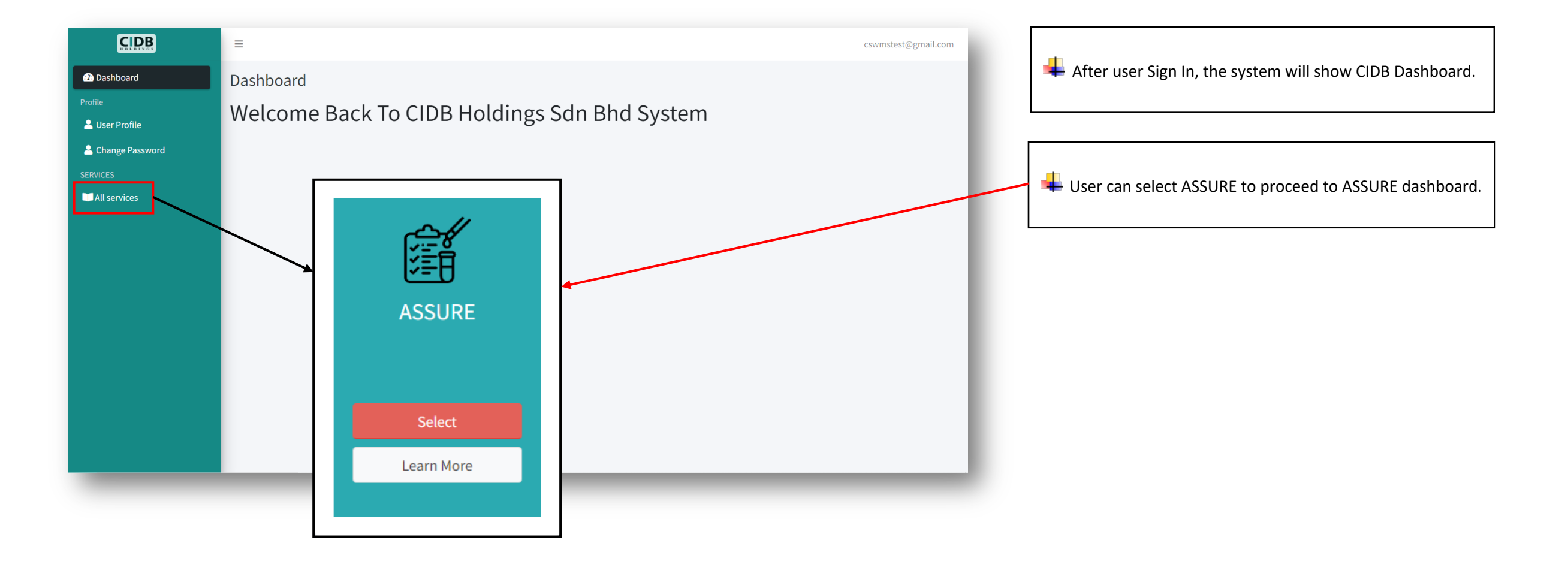

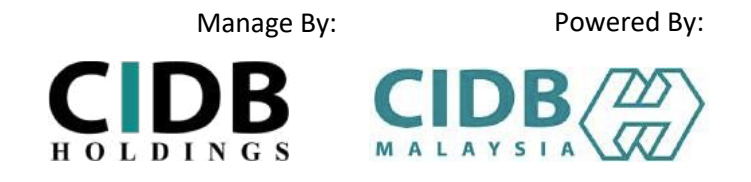

#### STEP 3: ASSURE DASHBOARD

| LAB           | Dashboard      |        |                |                | Lab MAD | User can view Assure Dashboard and pending task at the |
|---------------|----------------|--------|----------------|----------------|---------|--------------------------------------------------------|
| 🐼 Dashboard   |                | 1      |                |                |         |                                                        |
| I Job History |                | Ţ      |                |                |         |                                                        |
|               | Action Needed: |        |                |                |         | Select "View" to view pending task                     |
|               | Date Time      | Job ID | Form           | Status         | Action  |                                                        |
|               | 23 Jun 2022    | PC-002 | Long Term Form | Pending Result | View    |                                                        |
|               |                |        |                |                | _       |                                                        |

STEP 4: ACCEPTANCE & DECLARATION

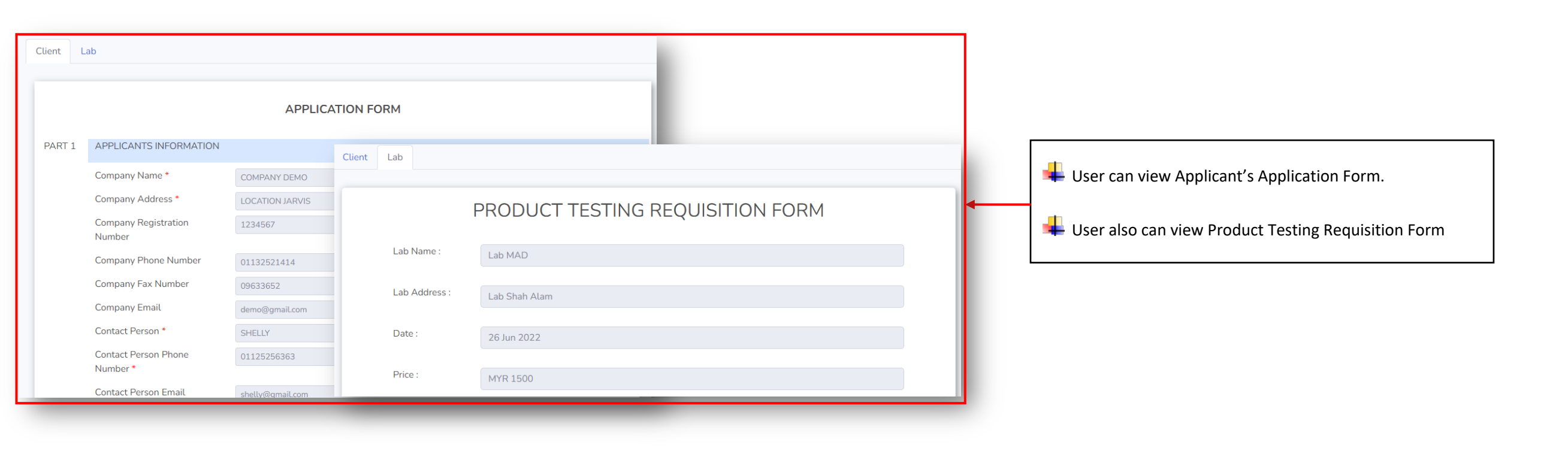

Manage By:

Powered By:

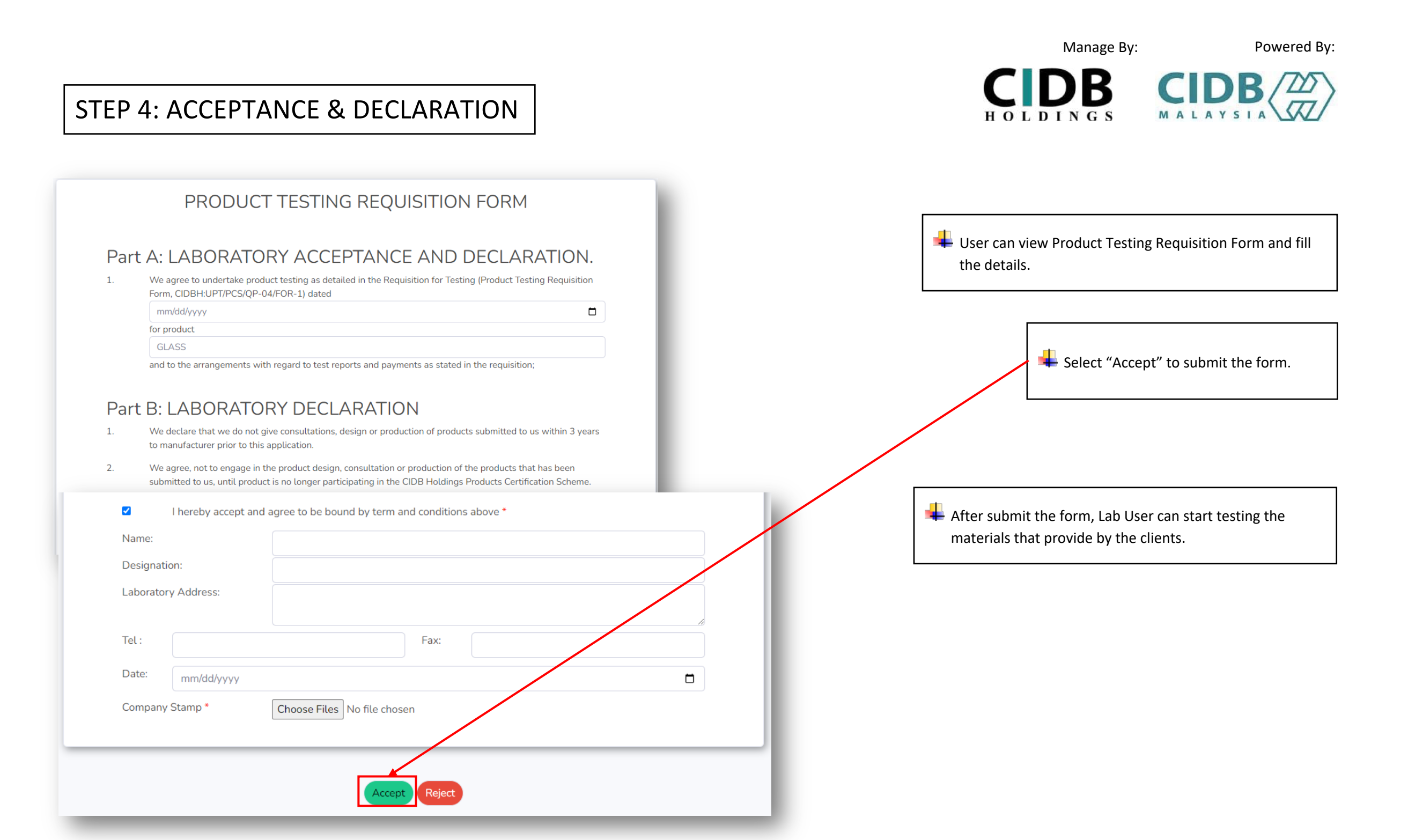

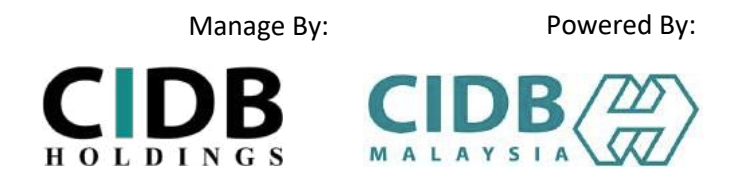

#### **STEP 5: REPORT SUBMITION**

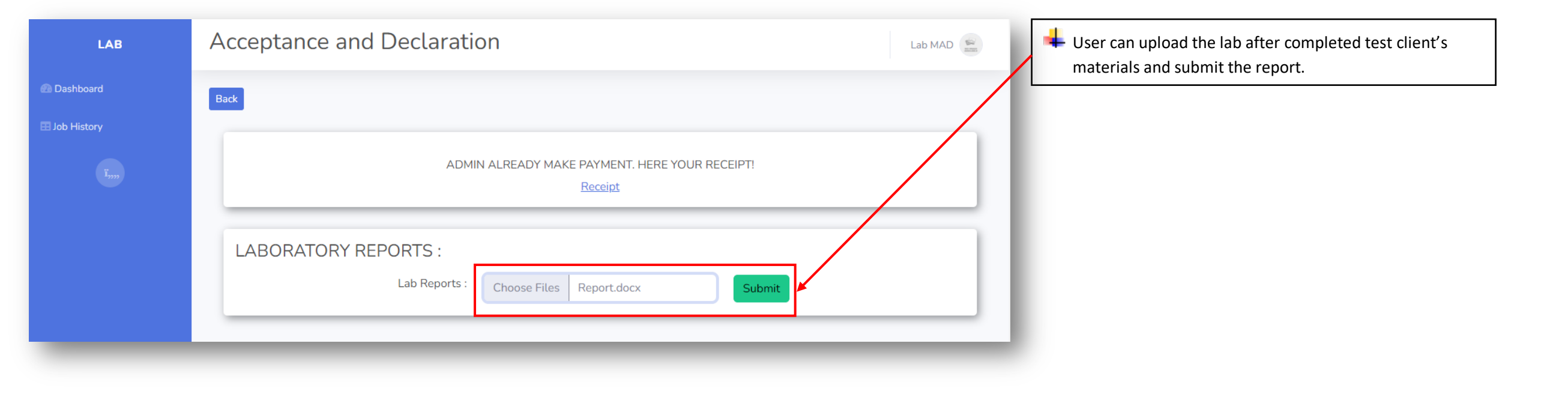

## THANK YOU

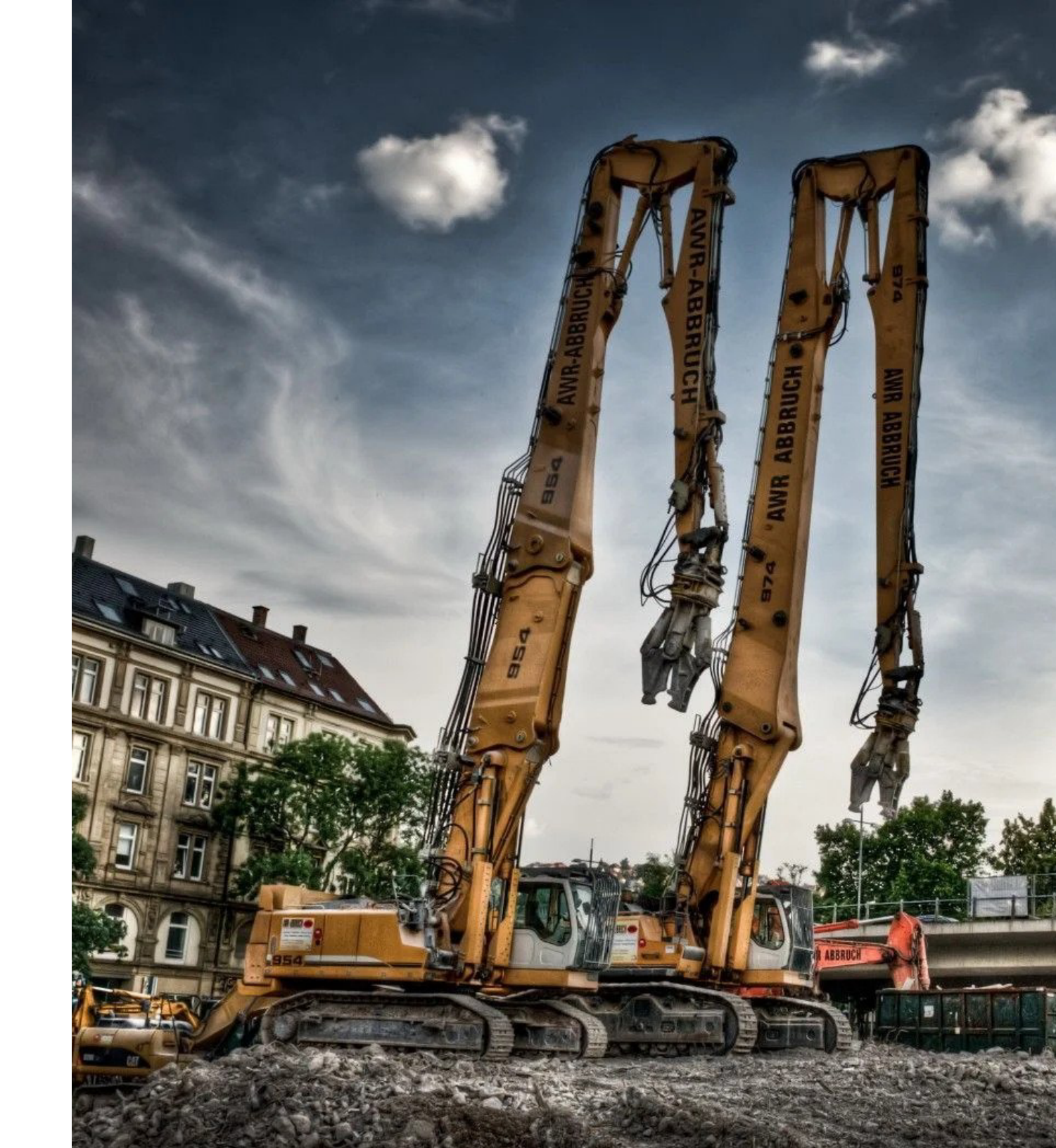